## Instrukcja zapisu na przedmioty do wyboru w system eHMS

| 1) | zalogować się do | o wirtualnego | dziekanatu | (adres strony: | https:// | /ehms.sggw. | edu.pl) |
|----|------------------|---------------|------------|----------------|----------|-------------|---------|
|----|------------------|---------------|------------|----------------|----------|-------------|---------|

| SCCW Wirtuch                                                              | GLÓWNA<br>JARSTWA<br>Ego |  |  |  |
|---------------------------------------------------------------------------|--------------------------|--|--|--|
| SGGW - WITUAIN                                                            | ly Dziekanat             |  |  |  |
| Logowanie do system                                                       | าน eHMS                  |  |  |  |
| <u>୧</u>                                                                  |                          |  |  |  |
| Hasło                                                                     |                          |  |  |  |
| or.                                                                       |                          |  |  |  |
| ZALOGUJ                                                                   |                          |  |  |  |
| Polski                                                                    | wersja: 7.73             |  |  |  |
|                                                                           |                          |  |  |  |
| © 2005-2021 - <b>KALASOFT Sp. z o.o.</b> - Wszelkie prawa<br>zastrzeżone. |                          |  |  |  |
| [rejestracja/odzyskiwanie                                                 | kont studentów ]         |  |  |  |

2) wybrać zakładkę "mój plan"

3) wybór oferty

- a) z menu wybierz "oferty dydaktyczne"
- b) w oknie "WYBÓR OFERTY" wybierz rok akademicki i semestr
- c) w części "Przejdź do:" kliknij napis "Oferta planu podstawowego"

| ≡ \$                                          | SGGW - WIRTUALNY DZIEKANAT                                                 |  |  |  |
|-----------------------------------------------|----------------------------------------------------------------------------|--|--|--|
| SZKOŁA GŁÓWNA<br>GOSPODARSTWA<br>WIEJSKIEGO   | ତ ANKIETY 🕫 OGŁOSZENIA 🤱 MOJE DANE 🕤 MOJE STUDIA 🚼 MOJ PLAN ③ MOJE FINANSE |  |  |  |
| MENU                                          | WYBÓR OFERTY                                                               |  |  |  |
| Program studiów<br>Moje zajęcia<br>Plan zajęć | b)<br>Przejdź do: c)<br>Oferta planu podstawowego                          |  |  |  |
| Plan zajęć wykładowcy<br>Svlabusy             | Oferta innych wydziałów                                                    |  |  |  |
| Konspekty                                     |                                                                            |  |  |  |
| Oferty dydaktyczne a)                         |                                                                            |  |  |  |

4) w oknie "Oferta planu podstawowego" pod napisem "Oferta" należy kliknąć "+" przy pozycji "\$PO- ....." w celu wyświetlenia listy przedmiotów do wyboru

**Uwaga:** Jeżeli na dany semestr były wystawione inne oferty, z których zostały wybrane przedmioty, to w widoku po prawej stronie pod napisem "Wybrane przedmioty" będą widoczne wszystkie przedmioty wybrane przez studenta z dostępnych ofert.

| 区 ANKIETY \$0 OGŁOSZENIA 🕺 MOJE DANE 🔄 MOJE STUDI/                                                                             | a 🛱 máj plan 🕲 moje finanse 🏠 akademiki 🗔 odbiór powiadomień 🖾 poczta wewnętrzna 🛷 zmiana hasła |  |  |  |
|----------------------------------------------------------------------------------------------------|-------------------------------------------------------------------------------------------------|--|--|--|
| OFERTA PLANU PODSTAWOWEGO (OD 2024-09-09 08:00 DO 2024-10-02 16:00 )                                                           |                                                                                                 |  |  |  |
| Punkty zaliczone / punkty zadeklarowane<br>Realizowane punkty w obecnym semestrze<br>Prognozowane punkty z ofert dydaktycznych | 114/120<br>0/0<br>12                                                                            |  |  |  |
| Suma punktów                                                                                                    | 114/132                                                                                         |  |  |  |
| WYBIERZ ZAZNACZONE >>                                                                                                    | << PRZENIEŚ DO OFERTY                                                                           |  |  |  |
| Oferta 4)                                                                                                    | Wybrane przedmioty                                                                              |  |  |  |
| Oferta uczelnianych     Wymagane (maksymalnie) 4 pkt. ects.                                                                    | E \$PO-Fakultet I Wymagane (dokładnie) 12 pkt. ects.Wybrane:12                                  |  |  |  |
|                                                                                                    | Organizacja<br>gospodarstwa fStud: 32 / - @@ECTS:4<br>agroturystycznego                         |  |  |  |
|                                                                                                    | Chów i hodowla psów f 🗌 Stud: 26 / - 🛛 🞯 🕲 ECTS:4                                               |  |  |  |
|                                                                                                    | Technologie produkcji f 🗍 Stud: 27 / - 🛛 🎯 🛛 ECTS:4                                             |  |  |  |
|                                                                                                    | Oferta uczelnianych Wymagane (maksymalnie) 4 pkt. ects. Wybrane:0                               |  |  |  |
|                                                                                                    | Wybory odrzucone                                                                                |  |  |  |
| KONIEC                                                                                                    | ZATWIERDŹ                                                                                       |  |  |  |
| Wybrane przedmioty<br>narzucone z planów                                                                                       |                                                                                                 |  |  |  |
| RODZAJE PRZEDMIOTÓW                                                                                                    |                                                                                                 |  |  |  |
| f fakultet                                                                                                    | k kierunkowy                                                                                    |  |  |  |
| i                                                                                                    | · • ·                                                                                           |  |  |  |

- 5) Z wyświetlonej listy należy wybrać przedmioty do realizacji
  - a) zaznaczyć przedmiot/przedmioty (kliknięcie "kwadracika" obok napisu "Stud:")
  - b) za pomocą klawisza [WYBIERZ ZAZNACZONE>>] przenieść do listy "Wybrane przedmioty"

| ☑ ANKIETY Ø OGŁOSZEI                                                                                                    | NIA 🕺 MOJE DANE 😌 MOJE STUDIA 🛱 | MÓJ PLAN (S) MOJE FINANSI                | e 🏠 akademiki 🗓 odbiór powiadomień 🖻               | POCZTA WEWNĘTRZNA of ZMIANA HASŁA        |
|----------------------------------------------------------------------------------------------------|---------------------------------|------------------------------------------|----------------------------------------------------|------------------------------------------|
| OFERTA PLANU PODSTAWOWEGO (OD 2024-09-09 08:00 DO 2024-10-02 16:                                                               | 00)                             |                                          |                                                    |                                          |
| Punkty zaliczone / punkty zadeklarowane<br>Realizowane punkty w obecnym semestrze<br>Prognozowane punkty z ofert dydaktycznych | 114/120<br>0/0<br>12            |                                          |                                                    |                                          |
| Suma punktów WYBIERZ ZAZNACZONE >> b)                                                                                          |                                 | 114 / 132                                |                                                    | <pre><pre>PRZENIEŚ DO OFERTY</pre></pre> |
| Oferta                                                                                                    |                                 | Wybrane przedmioty                       |                                                    |                                          |
| Oferta uczelnianych     Taioś obioralnych     Wymagane (maksymalnie) 4 pkt. ects.                                              |                                 | + \$PO-Fakultet I                        | Wymagane (dokładnie) 12 pkt. ects.Wybrane:12       | 2                                        |
| Żywienie psów i<br>kotów w⊠Stud: 0 / 100 @ECTS:2                                                                               |                                 | Oferta uczelnianych<br>zajęć obieralnych | Wymagane (maksymalnie) <b>4</b> pkt. ects. Wybrane | :0                                       |
| Sztuka negocjacji i verstud: 0/30 @ECTS:2                                                                                      |                                 | Wybory odrzucone                         |                                                    |                                          |
| Kulturowe znaczenie<br>zlół i ich potencjał w_Stud: 0 / 15 @ECTS:3<br>użytkowy a)                                              |                                 |                                          |                                                    |                                          |
| Zielone Zarządzanie -<br>Innowacje w<br>Gospodarce i<br>Budownictwie                                                           |                                 |                                          |                                                    |                                          |
| Codzienny krajobraz<br>kulturowy i wspólnoty w Stud: 0 / 18 @ECTS:2<br>lokalne                                                 |                                 |                                          |                                                    |                                          |
| Ewolucja Idei w<br>Nauce, Technologii i w Stud: 0 / 15 @ECTS:2<br>Sztuce                                                       |                                 |                                          |                                                    |                                          |
| C Dawne mehle na                                                                                                    |                                 |                                          |                                                    |                                          |

## 6) kliknąć przycisk [ZATWIERDŹ] aby zatwierdzić wybór

| OFERTA PLANU PODSTAWOWEGO (OD 2024-09-09 08:00 DO 2024-10-02 16:00 )                                                           |                                                                  |                       |
|----------------------------------------------------------------------------------------------------|------------------------------------------------------------------|-----------------------|
| Punkty zaliczone / punkty zadeklarowane<br>Realizowane punkty w obecnym semestrze<br>Prognozowane punkty z ofert dydaktycznych | 114/120<br>0/0<br>12                                             |                       |
| Suma punktów                                                                                                    | 114/132                                                          |                       |
| WYBIERZ ZAZNACZONE >>                                                                                                    |                                                                  | <- PRZENIEŚ DO OFERTY |
| Oferta                                                                                                    | Wybrane przedmioty                                               |                       |
| Oferta uczelnianych     Wymagane (maksymalnie) 4 pkt. ects.                                                                    | + \$PO-Fakultet I Wymagane (dokładnie) 12 pkt. ects.Wybrane:12   |                       |
| zajęc obieraniyon                                                                                                    | Oferta uczelnianych Wymagane (maksymalnie) 4 pkt. ects.Wybrane:4 |                       |
|                                                                                                    | Żywienie psów i<br>kotów w⊡ Stud: 0 / 100 @ ECTS:2               |                       |
|                                                                                                    | Sztuka negocjacji i zawierania umów w Stud: 0 / 30 @ECTS:2       |                       |
|                                                                                                    | Wybory odrzucone                                                 |                       |
| KONIEC                                                                                                    |                                                                  | 6) zatwierdź          |
| Wybrane przedmioty<br>narzucone z planów                                                                                       |                                                                  | <u> </u>              |

wyświetli się komunikat: "Zapisano zmiany" potwierdzający dokonanie wyboru przedmiotów.

UWAGA: Jeżeli wybór przedmiotów nie zostanie zatwierdzony będzie to równoznaczne z brakiem zapisu wybranych przedmiotów.

Do czasu kiedy oferta jest dostępna można zmienić swój wybór (pod warunkiem że limit miejsc na przedmiocie nie został wyczerpany).

W tym celu w części ekranu "Przedmioty wybrane" należy zaznaczyć przedmiot z którego chcemy zrezygnować (kliknięcie "kwadracika" obok napisu "Stud:") i przenieść go do "Oferty" za pomocą przycisku [PRZENIEŚ DO OFERTY]. Następnie należy wybrać nowy przedmiot (postępując zgodnie z informacją w pkt. 5) i zatwierdzić zmiany przyciskiem [ZATWIERDŹ].

Informacja w jakim terminie dostępna jest ofert wyświetlana jest w lewym górnym rogu "OFERTA PLANU PODSTWAWOWEGO (OD ......)".